MHS-10040

# テクスチャへの映り込みを表現する

貼り付けたテクスチャに対して、映り込み(リフレクション)を設定できます。 設定した映り込みの効果は、高画質出力することで反映されます。 ここでは、床材の設定を変更する方法をご紹介します。

#### 床材の映り込みの設定例

反射率=0%

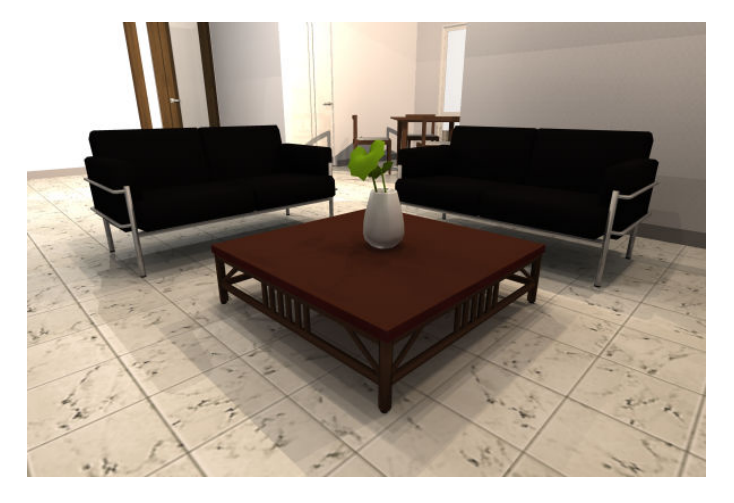

反射率=10%

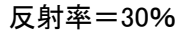

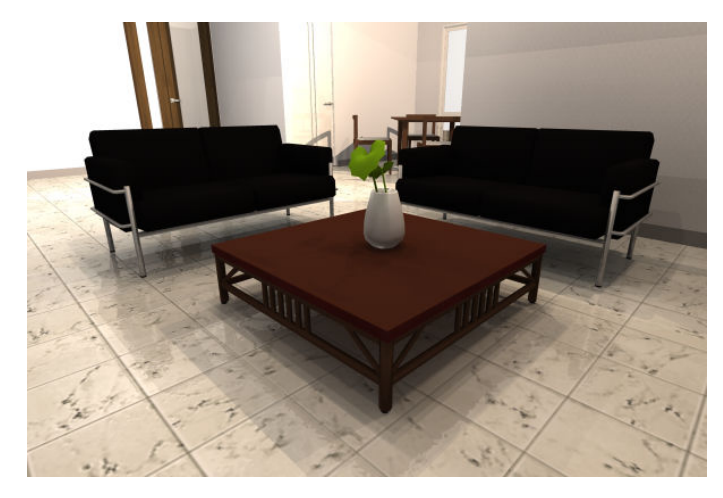

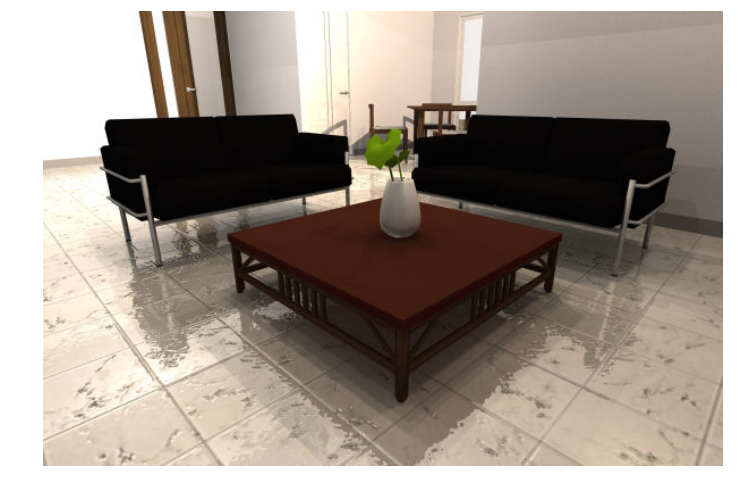

※「インテリアデザイナーNeo」で作成しております。

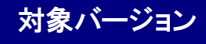

<mark>対象バージョン</mark> インテリアデザイナーNeo、3DマイホームデザイナーPRO7/PRO6 ほか

## MEGASOFT。サポート情報

#### 操作1 編集したい部屋のパーツ階層へ移動します。

 ナビの[内装材設定]-[床材設 定]を選択し、設定を変更したい 部屋をクリックして選択状態にし ます。

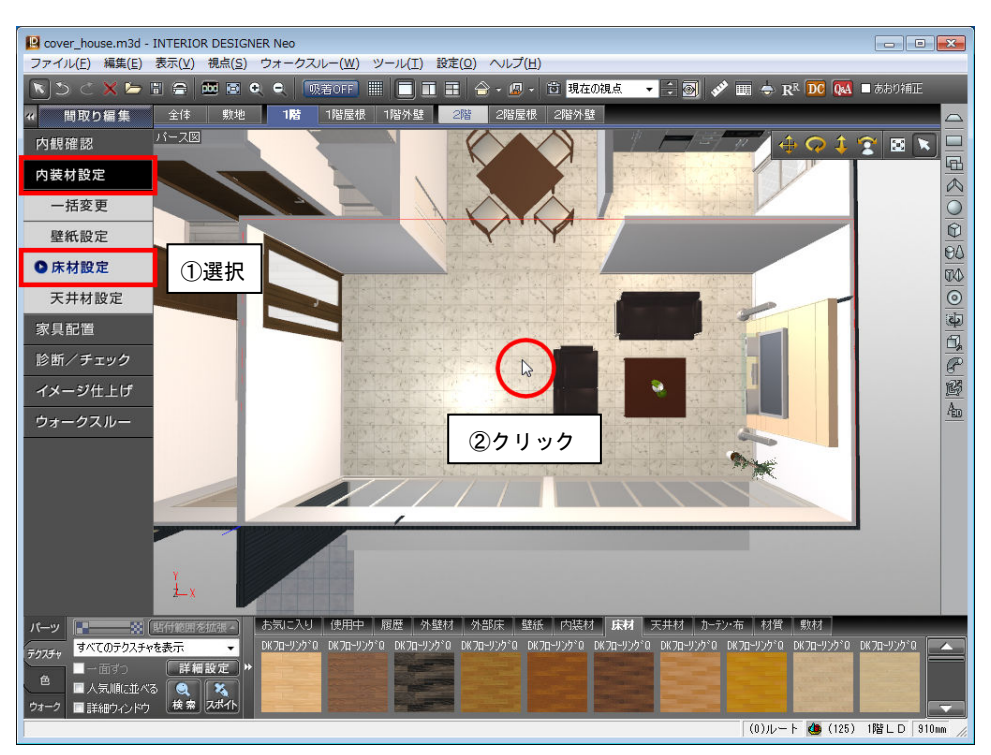

2) 選択した部屋を右クリックして[こ のパーツ階層へ移る]を選択しま す。

> 部屋の階層に移動し、選択した 部屋だけが表示されます。

| Cover_house.m3d - INTERIOR DESIGNER Neo                                                                                                    |                                                                                                    |                                                                                                    |
|----------------------------------------------------------------------------------------------------|----------------------------------------------------------------------------------------------------|----------------------------------------------------------------------------------------------------|
| ファイル(E) 編集(E) 表示(V) 視点(S) ウォークスルー(W) ツール(I) 設定                                                                                                   | E(Q) ヘルプ(H)                                                                                                    |                                                                                                    |
| D (1)(1) 編集 20(1) 20(1) 20(1) 20(1) 20(1) 20(1) 20(1) 20(1) C (1)(1)(1)(1)(1)(1)(1)(1)(1)(1)(1)(1)(1)(                                           | (2) くりつ(1) (2) (マリア(1)) (2) (マリア(1)) (2) ((\tau)) (2) ((\tau)) |                                                                                                    |
| 天井材設定   家具配置   診断/チェック   イメージ仕上げ   ウォークスルー                                                                                                    | この部屋を画面いっぱいに拡大する(B)<br>この部屋の中に入る(1)<br>プロパティ(B)<br>テクスチャ設定(T)<br>セ設定(M)<br>パーツの光源設定(P)<br>映り込み設定(R)<br>パーツ配置基準点設定(G)<br>動作設定(N)<br>建具を開閉する(動作途中で止める)(K)<br>マロック(L)                                                                                                    |                                                                                                    |
|                                                                                                    | このパーツ階層へ移る(K)                                                                                                    | (2)選択                                                                                                    |
| Y<br>上 x<br>バーツ ■ SP(音楽画を登録)<br>オイズのテクスチャを表示<br>● 面写う<br>ダギ目数定<br>オー面写う<br>単相数定<br>*<br>*<br>*<br>*<br>*<br>*<br>*<br>*<br>*<br>*<br>*<br>*<br>* | 壁や他の物に沿わせる(O)-奥へ(Y軸+)<br>手前へ(Y軸-)<br>右へ(X軸-)<br>左へ(X軸-)<br>上へ(Z軸+)<br>下へ(Z軸-)<br>お気に入りに登録(R)<br>このメニューを閉じる(Z)                                                                                                    | オ技営 数技材<br>ロージング <sup>10</sup> DK 70ロージング <sup>10</sup> DK 70ロージング <sup>10</sup><br>(0) ルート ● (125) 1階 L D §10m // |

### MEGASOFT。サポート情報

操作2

床材のテクスチャを設定します。

 1)床をクリックして選択状態にします。
選択した床を右クリックして[テクス チャ設定]を選択します。

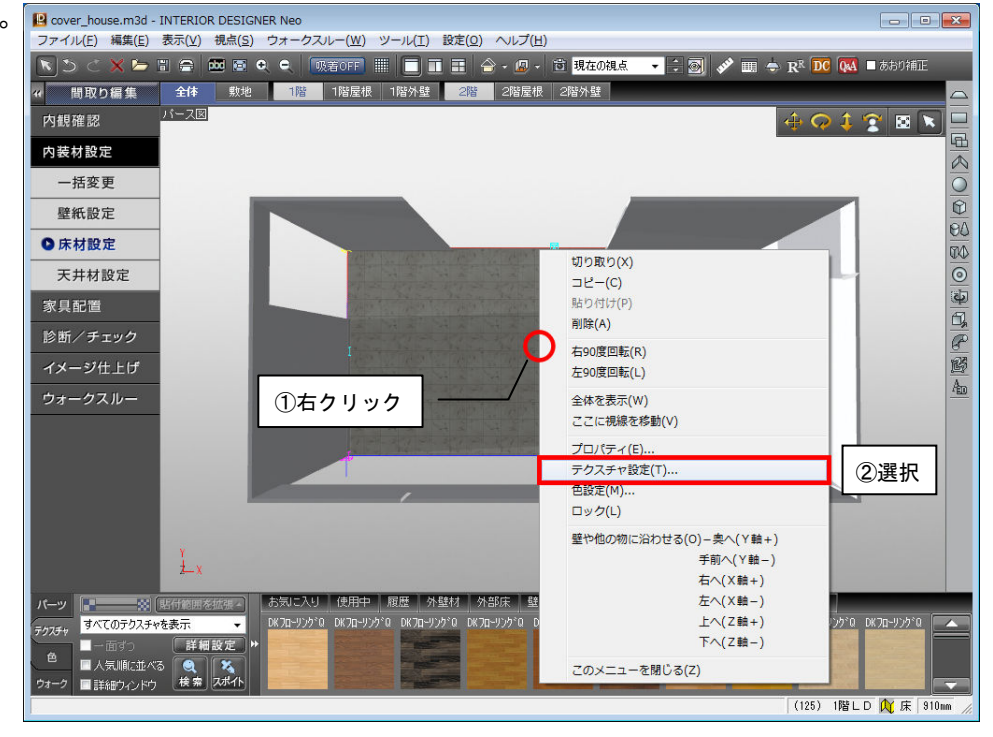

2)表示された[テクスチャ設定]で、
[貼付対象]を「面」に切り替えます。

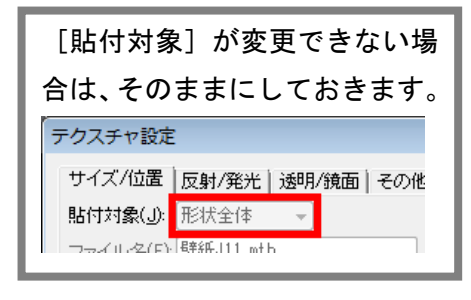

 (透明/鏡面)タブに切り替え、(鏡 面体)の「反射率」を設定して
[OK]をクリックします。

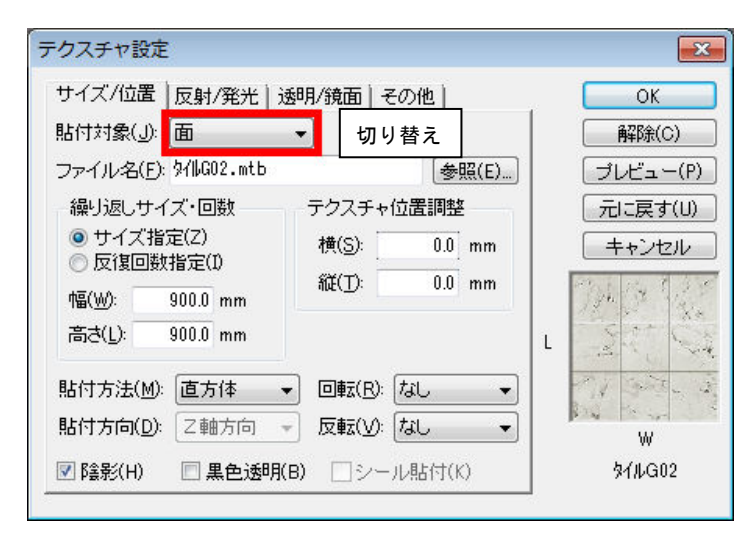

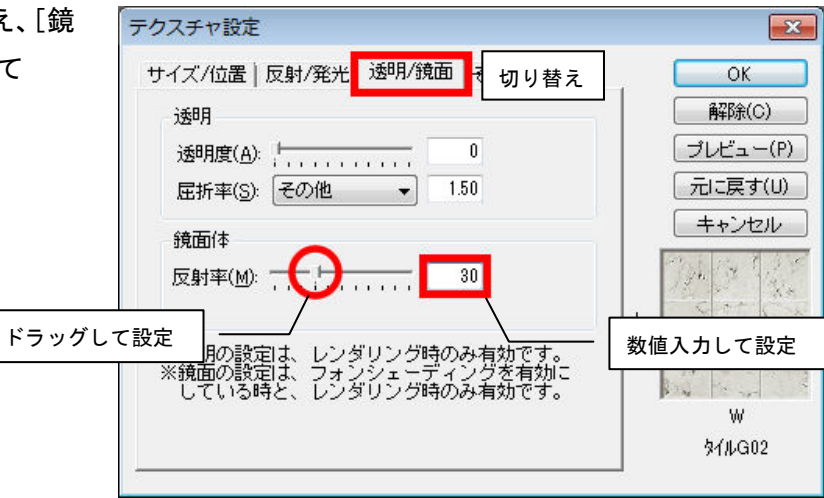

## MEGASOFT。サポート情報

4)ナビの[内装材設定]-[床材設
定]を選択します。
元の階層に戻ります。

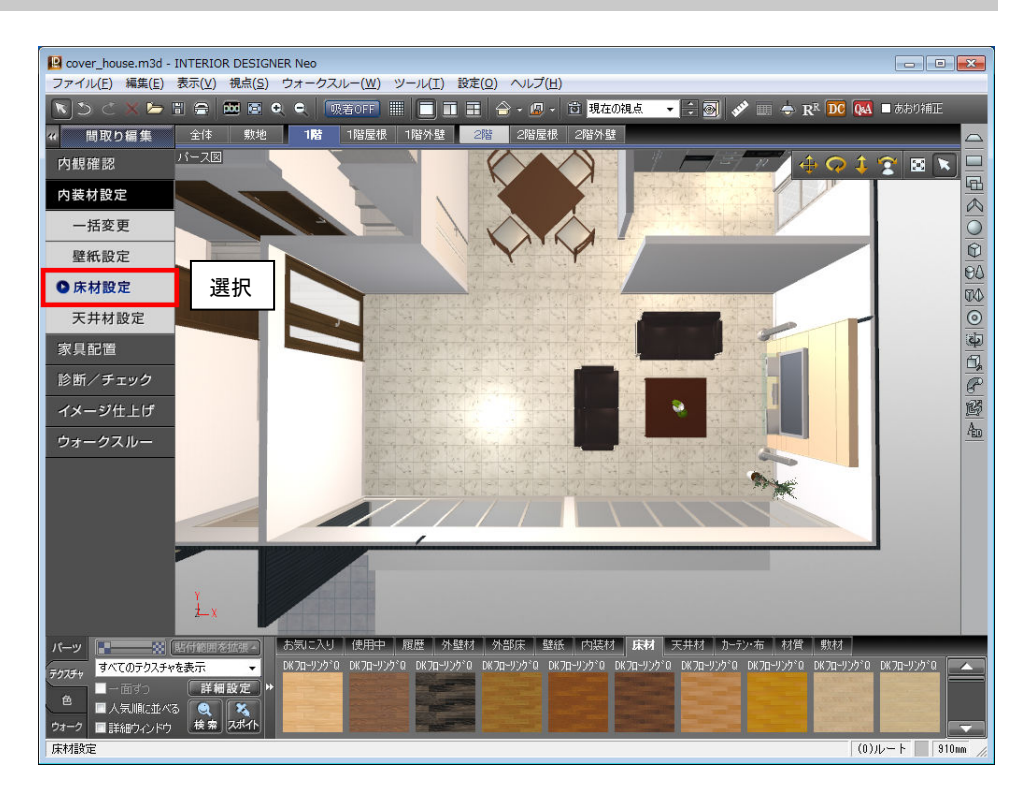

5) 視点を調整し、ナビの[イメージ仕 上げ] ー [高画質出力]を選択して 高画質出力をおこないます。

設定した反射率は、パース図上 では反映されません。 高画質出力することで反映され ます。

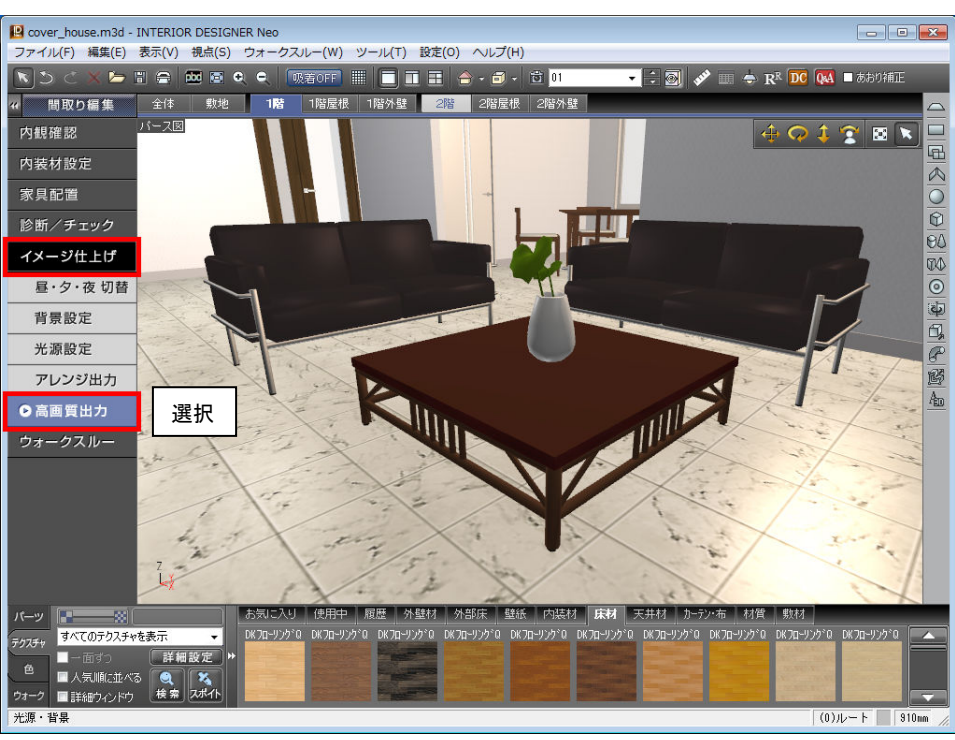